# LMS GUIDE FOR FIRST-TIME USERS - THE TEACHER

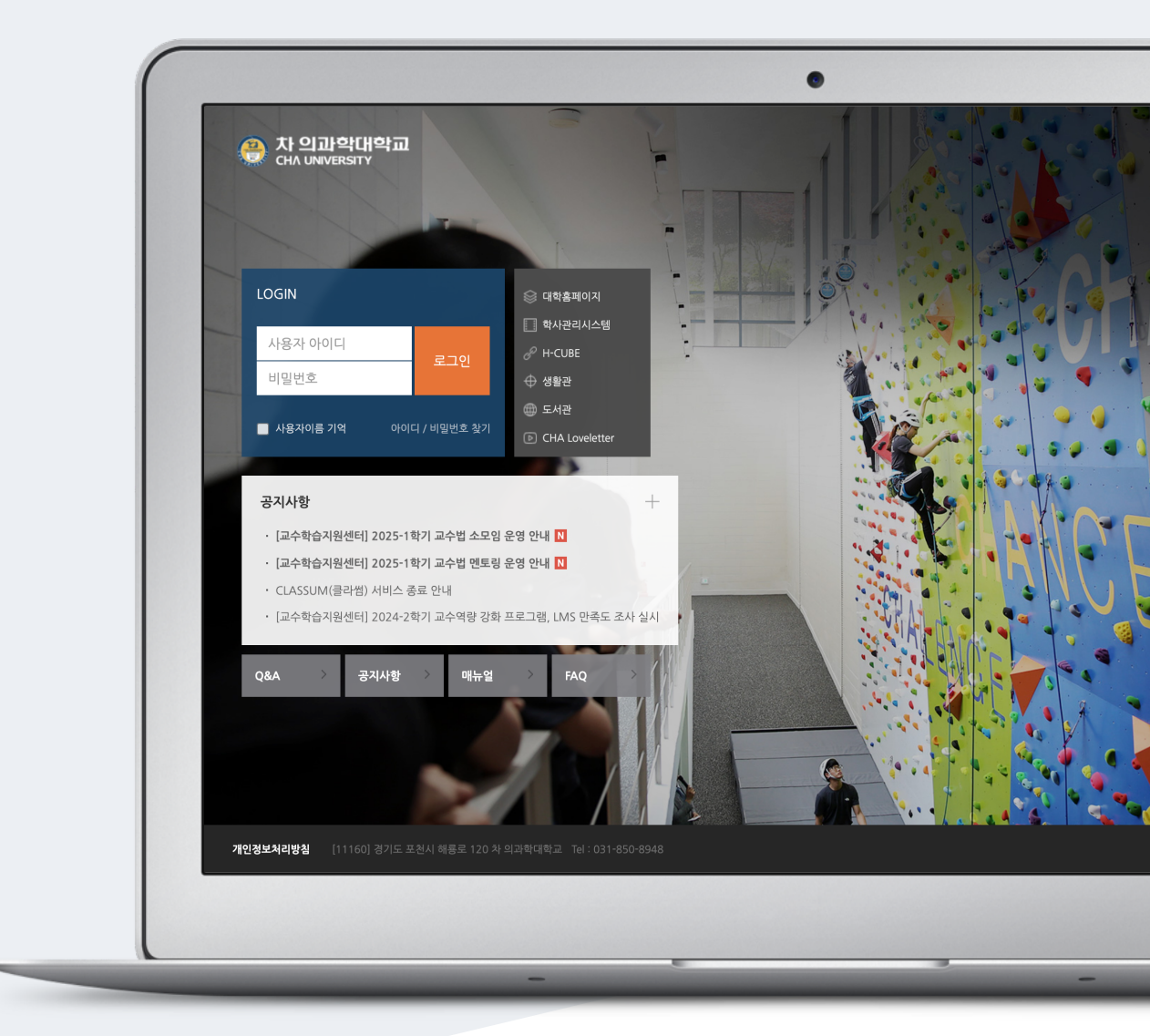

# TABLE OF CONTENTS

| Access/login                     | 3  |
|----------------------------------|----|
| Dashboard                        | 4  |
| Course Interface                 | 5  |
| Type Course Summary              | 6  |
| Write Weekly Learning Objectives | 7  |
| Online Attendance Settings       | 8  |
| Learning Resources & Activities  | 10 |
| File                             | 10 |
| Video                            | 12 |
| Create Default Board             | 15 |
| Create Assignment                | 16 |
| Grade Assignment                 | 17 |
| Create Question Bank             | 18 |
| Grade Quiz                       | 21 |
| Send Message to Students         | 23 |
| Online Attendance                | 24 |
| Import Old Course                | 26 |

#### ACCESS/LOGIN

Connect to the Learning Management System (LMS) at Cha University.

Log in to by entering the username (username/password) and password you use on your school portal into the login window.

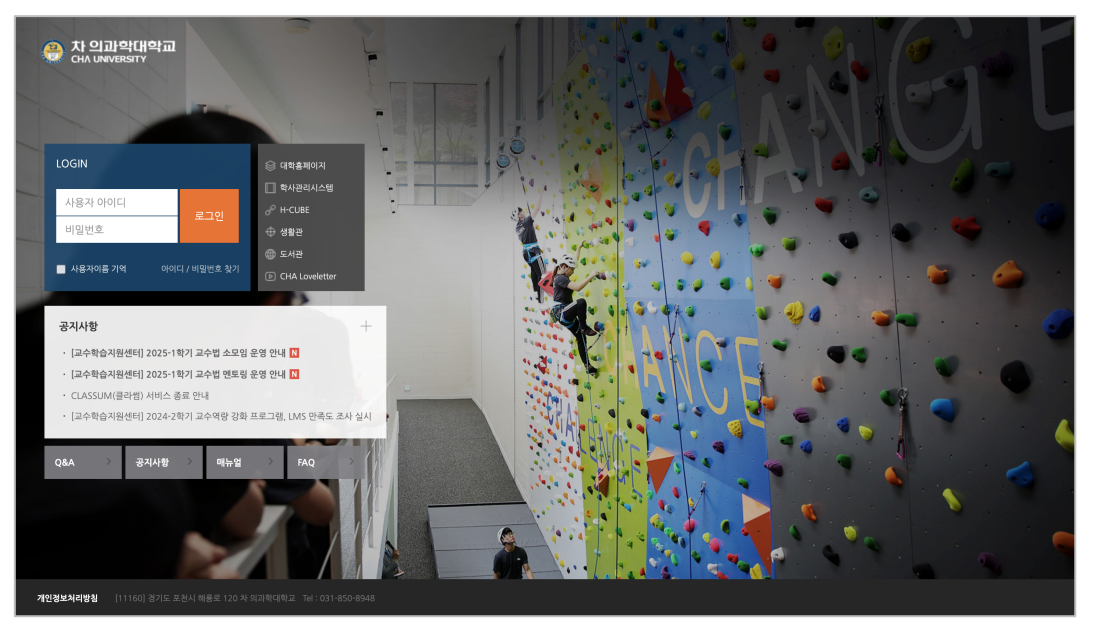

#### Dashboard

| 0  | 차 의과학대<br>CHA UNIVERSITY | 학교 | 4                                                                                              |                                                                          | 🗉 🌓        | ■ :::                               | 로그아웃     |
|----|--------------------------|----|------------------------------------------------------------------------------------------------|--------------------------------------------------------------------------|------------|-------------------------------------|----------|
|    | ] 내 강의실                  | 1  | 강좌 전체보기 -                                                                                      | 2                                                                        | 중요공지       |                                     | 3        |
| 84 |                          | ~  |                                                                                                |                                                                          | ∂ 200<br>© | 2 <b>4학년도 2학기</b> =<br>2024년 12월 2일 | 수업 만족도 … |
| ۳  |                          | ~  | · · · · · · · · · · · · · · · · · · ·                                                          | 커뷰니티         나타비온!         학습관리시스템           비교과         관리자         관리자 |            | 인정보 수집 및 이<br>2025년 3월 2일           | 용 동의서(…  |
| ጵ  |                          |    | 그리나의 그 레이크 그리는 기관 그리 ㅎㅎㅎ                                                                       | _                                                                        |            | 더보기                                 |          |
| Ē  |                          | ~  | 응시사양 신행강숙 증시 신행 강숙 Q&A 대보기                                                                     | 1                                                                        | 예정된 할일     | (3월10일 ~ 3월24                       | 1일) —    |
| e  |                          |    | • 로그인 방법 안내 2025-03-2 16/0                                                                     | 12                                                                       | 계획된 일정(    | 기 없습니다.                             |          |
| Ű  | ] 이용안내                   | ~  | • 개인경도 수십 및 아동 중의시(학정) 2025-05-215-2<br>• [데이터보안 활용 학신등합대학 수입 만족도 조사] 2024-12-19 147           | 18                                                                       | 전체 알림      |                                     | _        |
|    |                          |    | • 2024학년도 2학기 수업 만족도 초사(학생) 2024-12-2 15:                                                      | 8                                                                        | 신규 알림      | ! 내용이 없습니다                          | ł.       |
|    |                          |    | · 2024학년도 농기 세술학기 국내 나는 내학 수학 안내 2024학년도 농기 세술학기 국내 나는 내학 수학 안내 2024학년도 농기 세술학기 국내 나는 내학 수학 안내 | 16                                                                       | 모두 보기      |                                     |          |
|    |                          |    |                                                                                                |                                                                          |            |                                     |          |
|    |                          |    |                                                                                                |                                                                          |            |                                     |          |
|    |                          |    |                                                                                                |                                                                          |            |                                     |          |

① Check the information about courses(including curricular & Extra-curriculum courses).

2 All Courses

- You can check your courses from 2 weeks before the course starts to 2weeks after the course ends.

- There are 2 types of the list of course ; Basic form/Expanded form
- ③ Check notifications and courses' schedules.
- ④ My page
- My: Languages / Edit profile / Private files / Log-out / My courses
- Notifications : It is about resources and activities of the course.

#### COURSE INTERFACE

Because the classroom is organized in a week format, you can effectively implement the overall and week-specific learning and objectives you set when planning your course into your classroom.

| <b>f</b> | [유비온] 학습관리시스템                                              | 프리자 💽 🖬 🌲 📽 로그어웃   |
|----------|------------------------------------------------------------|--------------------|
|          |                                                            |                    |
|          | 김교수                                                        |                    |
| P        |                                                            |                    |
| ጽ        | 강의실 홈                                                      | 459 83             |
| Ē        | 성적/출석관리 <del>▼</del><br>수강생 알림 ▼                           | 7<br>강의 개요         |
|          | 기타 관리 👻                                                    |                    |
| Û        | 학습활동 4                                                     |                    |
|          | <ul> <li>⊘ 개요</li> <li>♠가</li> <li>▲ →</li> </ul>          | · 수학중·시 월덕중답       |
|          | <ul> <li>과세 국가</li> <li>동영상</li> </ul>                     | 주차별 학습 활동 전세 8     |
|          | 5                                                          | 1주차 [2월1일 - 2월7일]  |
|          |                                                            |                    |
|          | <ul> <li>▼ 고급 강좌 관리</li> <li>✿ 설정</li> <li>✔ 편집</li> </ul> | 2주차 [2월8일 - 2월14일] |

- 1. Course name
- 2. Instructor information
- 3. Course Menu

| Course info               | Syllabus (Study), Participants list                                                                         |
|---------------------------|----------------------------------------------------------------------------------------------------|
| Grade/Attendance          | Learning history, Completion status, Mixed-Attendance, Grades                                               |
| Students<br>Notifications | Sending Message, Sending Email, Send PUSH/SMS                                                               |
| Others                    | Course Settings, Users, Group settings, Group members, Question bank,<br>Reports, Course completion, import |

- 4. Announcement, Q&A, Learning Resources Management Page
- 5. Administration
- 6. Turn editing on and LECODER Button
- 7. You can put an introduction and manage notifications and Q&A.
- 8. All course activities and resources are added by the week.

### Type Course Summary

You can put a text summarizing the course and stating important points related the course on the "Course Summary" section locating at the top of the course homepage.

For this, you need to perform the following directions respectively.

After clicking "Turn editing on" button placed on right-of the course homepage, click the cogwheel button below "Course Summary" section.

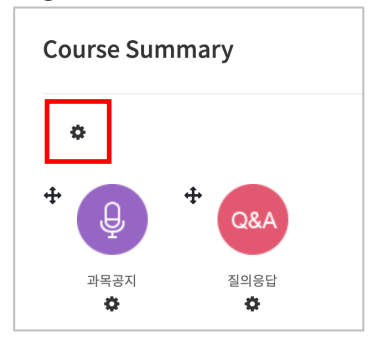

Then, type a text summarizing the course and save it by clicking.

| ▼ General    |                                       |
|--------------|---------------------------------------|
| Section name | Custom 0Week [23 February - 01 March] |
| Summary 💡    | 1 i • B I = = % % A • • • •           |
|              |                                       |
|              |                                       |
|              |                                       |
|              |                                       |
|              |                                       |
|              |                                       |

# Write Weekly Learning Objectives

You can write learning objectives or course announcement or anything else you want to indicate for each week. For this;

Click cogwheel button next to the week where you will write learning objectives or anything else.

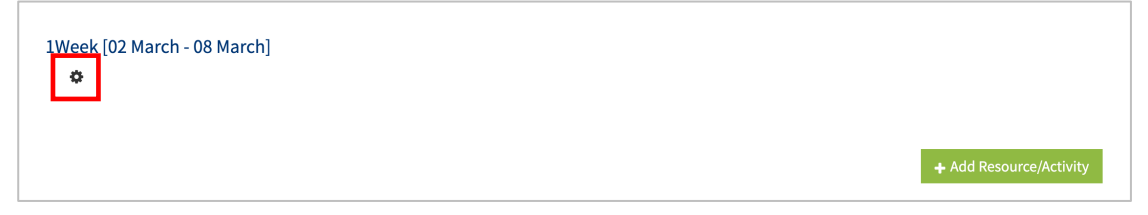

Then, write learning objectives, notification or anything else for that week.

| ▼ General |                                              |
|-----------|----------------------------------------------|
| Se        | tion name Dustom 1Week [02 March - 08 March] |
| Si        | mmary 0                                      |
|           |                                              |
|           |                                              |
|           |                                              |
|           |                                              |
|           |                                              |
|           |                                              |

\* You can add images and videos as well.

Thus, the content you have input will appear in the section of that week.

## **Online Attendance Settings**

If the course is set as an online course, it is possible to track which videos learners watch, when they watch and how long they are watching. For this, LMS needs to be set as follows:

At "Course Home" menu, placing at the left-side of the course homepage, click "Others" and then click "Online-Attendance settings".

| Course Home —            |  |  |  |  |
|--------------------------|--|--|--|--|
| Course Info 🔺            |  |  |  |  |
| Grade/Attendance 🔺       |  |  |  |  |
| Students Notifications 🔺 |  |  |  |  |
| Others 🕶                 |  |  |  |  |
| · Course Settings        |  |  |  |  |
| · Group settings         |  |  |  |  |
| • Group members          |  |  |  |  |
| Question bank            |  |  |  |  |
| Reports                  |  |  |  |  |
| · Online-Attendance set… |  |  |  |  |

Identify the attendance score and the penalty score for being late or absent along with due date, meaning until which time the video should be watched, and then click "save" button.

Thus, the time period identified in online attendance settings will be the attendance recognition period.

\* As default, the time period of videos is same with the university schedule.

\*\* If you add a video during the semester, at online attendance settings without making any change, please input the time period and click "save" button.

| tendance S                          | Status Online Attendance ma                                                                                                  | anagement                                                               |                                     |                                                                   |                                                       |                     |
|-------------------------------------|----------------------------------------------------------------------------------------------------|-------------------------------------------------------------------------|-------------------------------------|-------------------------------------------------------------------|-------------------------------------------------------|---------------------|
|                                     |                                                                                                    |                                                                         |                                     |                                                                   |                                                       |                     |
| Total gr                            | 20 ¥                                                                                                    |                                                                         |                                     |                                                                   |                                                       |                     |
| Lowest grade 0 V                    |                                                                                                    |                                                                         |                                     |                                                                   |                                                       |                     |
| Deduction for lateness -1 V         |                                                                                                    |                                                                         |                                     |                                                                   |                                                       |                     |
|                                     |                                                                                                    |                                                                         |                                     |                                                                   |                                                       |                     |
| Deductic<br>absen                   | on for4 💙                                                                                                    |                                                                         |                                     |                                                                   |                                                       |                     |
| Deductic<br>absen<br>Week           | on for<br>cce -4 v<br>Start Date                                                                                             | Period to take attendance                                               | Take<br>attendance<br>percentage(%) | Recognize lateness until                                          | Minimum<br>standard to<br>take<br>Late(%)             | Batch<br>attendance |
| Deductic<br>absen<br>Week           | on for cce         -4         ~           Start Date         2021-03-02         00:00:00                                     | Period to take attendance<br>2021-03-08 23:59:59                        | Take<br>attendance<br>percentage(%) | Recognize lateness until 2021-03-15 23:59:59                      | Minimum<br>standard to<br>take<br>Late(%)<br>30       | Batch<br>attendance |
| Deductic<br>absen<br>Week<br>1<br>2 | -4         ~           Start Date         2021-03-02         00:00:00           2021-03-09         00:00:00         00:00:00 | Period to take attendance<br>2021-03-08 23:59:59<br>2021-03-15 23:59:59 | Take<br>attendance<br>percentage(%) | 2021-03-15         23:59:59           2021-03-22         23:59:59 | Minimum<br>standard to<br>take<br>Late(%)<br>30<br>30 | Batch<br>attendance |

| Start Date                      | Date of start of attendance check                |
|---------------------------------|--------------------------------------------------|
|                                 | Date of end of attendance check                  |
| Period to take attendance       | *Learners who watched videos or e-content within |
|                                 | this period are recognized as attendance.        |
| Taka attandanca parcantaga (0() | The minimum percentage against video length for  |
| Take attendance percentage (%)  | attendance recognition                           |
| Period to take tardiness        | Period to take tardiness after attendance period |
|                                 | The minimum percentage against video length for  |
| Take tardiness percentage (%)   | tardiness recognition                            |
| Take tardiness percentage (%)   | *Learning must be done within the perception     |
|                                 | period to be treated as perception.              |
| Batch attendance                | Apply attendance status of week in batch         |

You can see that attendance status is automatically recorded in the Course Home - Grade/Attendance - Online Attendance.

Attendance-O, Absence-X (**▲** for late setting).

If you have not completed the course in the parking lot yet, it will appear as 'X', and it will be changed to 'O' after completion.

You can download attendance status as a document by clicking "Excel Download" button.

#### Learning Resources & Activities

In order to add a new learning resource or activity;

First, click "Turn editing on" button, located at the top-right of the course homepage.

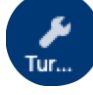

Thus, "Add Resource/Activity" buttons will show up for each week and course summary sections. Click any of them near to the section where you want to input course resource & activity.

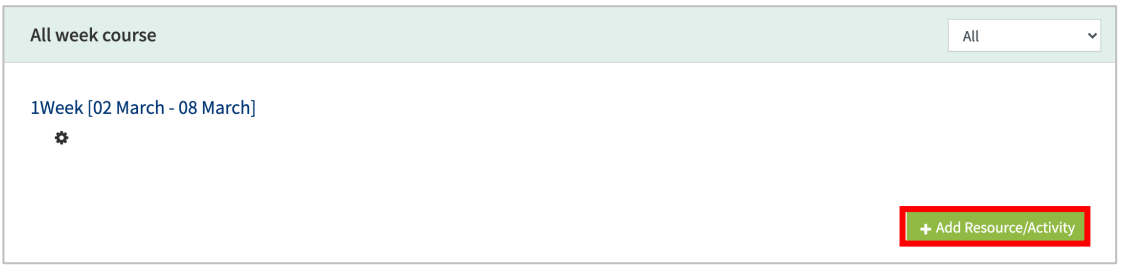

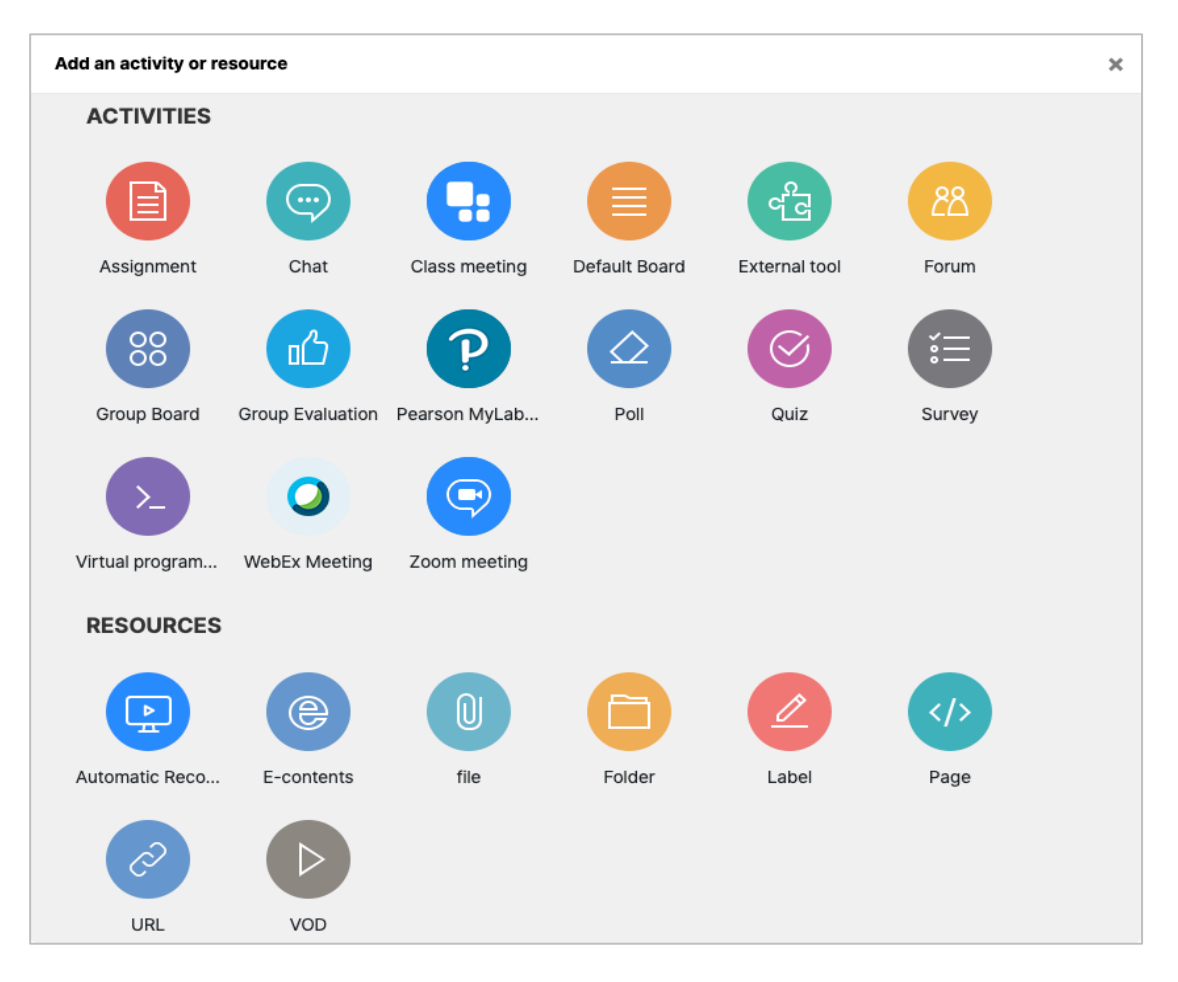

All learning resources and activities are listed as "Activities" and "Resources."

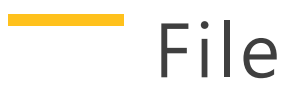

In this section, how to add reading files to a course is described. You can add PDF, MS WORD, MS POWERPOINT, HWP, etc. formatted reading resources.

Click "Add Resource/Activity" button near the section where you want to add a file.

Then, in the opening panel, click "file" button, showed with

#### Input a name for the file.

| <ul> <li>General</li> </ul> |             |  |
|-----------------------------|-------------|--|
|                             | Name 🌗      |  |
| 2                           | Description |  |
|                             |             |  |
|                             |             |  |
|                             |             |  |
|                             |             |  |

Upload the file by clicking "Add file" button or by doing drag & drop.

| <ul> <li>Content</li> </ul> |              |                                                         |
|-----------------------------|--------------|---------------------------------------------------------|
|                             | Select files | Maximum size for new files: 1GB, maximum attachments: 1 |
|                             |              | Files                                                   |
|                             |              |                                                         |
|                             |              | You can drag and drop files here to add them.           |
|                             |              |                                                         |

You can set the appearance way of the file: 1) force students to download the file, or 2) enable to open the file in a pop-up window.

Lastly, click "Save" button.

| <ul> <li>Appearance</li> </ul> |         |                                                                                                    |
|--------------------------------|---------|----------------------------------------------------------------------------------------------------|
|                                | Display | ● Force download ○ In pop-up (Document conversion possible extension : hwp, doc, docx, xls, xlsx, ppt, pptx, pdf) |
|                                |         | ☑ Show size ②                                                                                                    |
|                                |         | Show type 😮                                                                                                    |

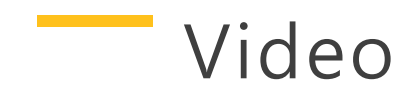

Videos are added in two processes: 1) video uploading to the server, and 2) video format converting. The advantages of this system are that you can reuse the videos you have uploaded before and that users can watch any videos with any device (PC/Tablet/ Smartphone) regardless of the video format.

Click "Add Resource/Activity" button near the section where you want to add the video.

Then, in the opening panel, click "video" button, showed with

| <ul> <li>General</li> </ul> |             |                                  |
|-----------------------------|-------------|----------------------------------|
|                             | Name        |                                  |
|                             | Description | <b>↓ i • B</b> I ≔ ≔ ∞ % ⊆ ● ♥ ₽ |
|                             |             |                                  |
|                             |             |                                  |
|                             |             |                                  |
|                             |             |                                  |

Input a name for the video.

Click "VOD Upload" button at "Select VOD" section.

If you have an existing uploaded file, click "Select" button.

| <ul> <li>Select VOD</li> </ul> |                     |
|--------------------------------|---------------------|
| Selected VOD 🔒                 | Select 2 Vod upload |

Click "Add Files" button and select the video you want to upload, and then click "Start upload".

| Select VOD                                                                 |                                        |                        | ×                     |
|----------------------------------------------------------------------------|----------------------------------------|------------------------|-----------------------|
| A The rights of others such as copyright infringement or defamatory videos | are sanctioned by the terms and condit | ons and applicable law | s may receive.        |
| Filename                                                                   |                                        | Status                 | Size                  |
|                                                                            |                                        |                        |                       |
|                                                                            | Drag files here.                       |                        |                       |
|                                                                            |                                        |                        |                       |
|                                                                            |                                        |                        |                       |
| O Add Files O Start Upload                                                 | 0%                                     | FileCount : 0 / 5      | FileSize : 0 B / 4 GB |
|                                                                            | Previous                               |                        |                       |

| Select VOD                                                                |                                       |                        |                           | × |
|---------------------------------------------------------------------------|---------------------------------------|------------------------|---------------------------|---|
| A The rights of others such as copyright infringement or defamatory video | s are sanctioned by the terms and con | ditions and applicable | laws may receive.         |   |
| Filename                                                                  |                                       | Status                 | Size                      |   |
| SAMPLE.mp4                                                                |                                       |                        | 12.2 MB                   | 0 |
| O Add Files O Start Upload                                                | Drag files here.                      | 0% FileCount : 1 / 5   | FileSize : 12.2 MB / 4 GB |   |
|                                                                           |                                       |                        |                           |   |
|                                                                           | Previous                              |                        |                           |   |

Then, select the video you have uploaded and click "Select VOD" button.

| Select VOD                                          |                 | ×                                                                       |
|-----------------------------------------------------|-----------------|-------------------------------------------------------------------------|
| Uploaded VOD(1)≉                                    | □ 강의 미활용 동영상    | Search VOD Search                                                       |
| uploaded time 🗸 filename playing                    | time view count | ▲ VOD Upload                                                            |
| SAMPLE.mp4           2021-02-02 10:15<br>kim (t001) | 6               | View count : 2<br>) Playing time : 02:41<br>   Utilize lecture material |

The conversion proceeds automatically by clicking "Select VOD" button to close the select VOD window.

The process of converting your videos to support them from anywhere on your PC or mobile is automatic.

| Select VOD                                    | ×                                                                                                    |
|-----------------------------------------------|----------------------------------------------------------------------------------------------------|
| Download                                      | Previous Select VOD                                                                                                    |
| TERM MATRI ANYABE                             | VOD information         Original file name         SAMPLE.mp4         Updated date         2021-02-02 10:15         Playing time 02:41         Conversion 1280x720         resolution         View count 2         Registrant kim (t001)         Conversion Complete         status |
| Basic info Share Utilize lecture material 자막  | UUID 7db233a8-06b6-43cf-8dea-02cdc62cbb6a                                                                                                    |
| Subject     Subject       Content     Content | le de la constante de la constante de la constante de la constante de la constante de la constante de la consta                                                                                                    |
| Delete                                        | Save Previous Select VOD                                                                                                    |

Set time limitation for students' video watching and click "Save" button.

\* If you use the online attendance, you can modify the attendance period in the online attendance.

| <ul> <li>Progress Management</li> </ul> |                                                                                      |
|-----------------------------------------|--------------------------------------------------------------------------------------|
| Progress check                          | Yes 🗢                                                                                |
| Opening limited to                      | 2021 \$         February         7         \$         00 \$         €         Enable |
| Closing limited to                      | 2021      February     ↓     14      ↓     23      ↓     ↓     ☑     Enable          |
| View restrict 💡                         | View +                                                                               |

### Create Default Board

You can use "Default Board" as a resource center or as a place where you collect students' assignment papers.

Click "Add Resource/Activity" button near the section where you want to add the default board.

Then, in the opening panel, click "Default Board" button, showed with

After that, input a Board Name and select a board Type.

| ▼ General    |                 |
|--------------|-----------------|
| Board Name 🔒 |                 |
| Board Type 🔒 | Default Board 🗢 |

| Board Type         | Description                                                                                    |
|--------------------|------------------------------------------------------------------------------------------------|
| Default Board      | Users can write freely.                                                                        |
| Notice Board       | Only professors can write, and learners' replies/comments are restricted.                      |
| Q&A Board          | Secret writing is possible, so it can be used for question and answer purposes.                |
| Group Board        | It can be used as a group unit created with 'Grouping' and 'Group'.                            |
| 1:1 Board          | The professor can check all the posts, and the learner can only check his or her own writings. |
| Anonymous<br>Board | Anonymous processing is possible by leaving the author's name blank.                           |

You can set the capacity and number of attachments for that bulletin board.

| <ul> <li>Attachment</li> </ul> |                           |
|--------------------------------|---------------------------|
| Enable Attachement             | Yes 🗢                     |
| Number of File                 | 5                         |
| Size of File                   | Site upload limit (1GB) 🗢 |
|                                |                           |

Click "Save" button below the page.

## Create Assignment

Click "Add Resource/Activity" button near the section where you want to add the assignment.

Then, in the opening panel, click "Assignment" button representing with

After that, input an assignment name and description. (ex: self-reflection paper)

| eneral            |                                                        |
|-------------------|--------------------------------------------------------|
| Assignment name 🌒 |                                                        |
| Description       | <b>↓ i → B</b> <i>I</i> <b>i ≡ i ≡ % % i ■ № № № №</b> |
|                   |                                                        |
|                   |                                                        |
|                   |                                                        |
|                   |                                                        |
|                   |                                                        |

Set the submission and due date of the assignment

\*You can specify submission and due date as well as cut-off date (if just due date is determined, students still will be able to send their assignments after the assignment is due. If you want to block students to send their assignments after due date, utilize "cut-off date")

- Allow submissions from: When the assignment can be submitted
- Due date: You can submit the assignment after the due date
- Cut-off date: Cannot be submitted after cut-off date

| <ul> <li>Ava</li> </ul> | ilability              |   |        |          |            |       |       |            |
|-------------------------|------------------------|---|--------|----------|------------|-------|-------|------------|
|                         | Allow submissions from | 0 | 2021 🗢 | February | \$<br>7 🗢  | 00 \$ | 00 \$ | 🛗 🗹 Enable |
|                         | Due date               | 0 | 2021 🗢 | February | \$<br>14 🗢 | 00 \$ | 00 \$ | 🛗 🗹 Enable |
|                         | Cut-off date           | 0 | 2021 🗢 | February | \$<br>7 🗢  | 15 🗢  | 13 🗢  | 🛗 🗆 Enable |

Set the grade of the assignment by specifying its maximum score and click "Save" button below the page.

| ▼ Grade |                                 |
|---------|---------------------------------|
| Grade 💡 | Type Point \$<br>Scale 기보이라치다 수 |
|         | Maximum grade 100               |

#### Grade Assignment

Click the assignment which you will grade.

| 1Week [02 March - 08 March] |  |
|-----------------------------|--|
| 1주차 과제                      |  |

Click "View/grade all submissions".

| 1주차 과제          |                      |
|-----------------|----------------------|
| Grading summary |                      |
| Participants    | 5                    |
| Submitted       | 0                    |
| Needs grading   | 0                    |
| Due date        | 2021-02-14 00:00     |
| Time remaining  | 6 days 8 hours       |
|                 | View all submissions |

Click "Download all submissions", download all assignment papers students submitted with one click.

| 1주차                                                 | 과제         |             |                 |                          |                   |        |                            |                     |
|-----------------------------------------------------|------------|-------------|-----------------|--------------------------|-------------------|--------|----------------------------|---------------------|
| Grading action V Choose<br>Download all submissions |            | ]           |                 |                          |                   |        |                            |                     |
| Select                                              | Fullname - | ID number - | Email address 💻 | Status -                 | Grade 🗕           | Edit - | Last modified (submission) | File submissions 🗕  |
|                                                     | kim        | t003        | t003@aa.aa      | Submitted<br>for grading | Grade<br>/ 100.00 | Edit 🝷 | 2021-02-07 16:24           | └ <mark>⋈</mark> 저장 |

Input grade scores for each student and press "Enter" button at keyboard.

\* Also. you can leave a comment about the assignment for each student

\* Click "Quick grading" in the Options" to enter your grades directly from the "View all submissions" screen

| Select | Fullname 🗕 | ID number 🗕 | Email address 😑 | Status -                 | Grade 🗕                 | Edit 🗕 | Last modified (submission) 🗕 | File submissions – |
|--------|------------|-------------|-----------------|--------------------------|-------------------------|--------|------------------------------|--------------------|
|        | kim        | t003        | t003@aa.aa      | Submitted<br>for grading | Grade<br>90<br>/ 100.00 | Edit 🕶 | 2021-02-07 16:24             | 느 저장               |

### Create Question Bank

Quiz(Test) is developed through two steps: 1) Input test items to my "Question Bank", and 2) Add "Quiz" to the course page in order students to reply in a specific date and time. Each step is described below:

#### First, it is the process of registering test questions in the problem bank.

\* Questions registered once in the problem bank can be used again in the same/different subject.

Click "Question bank" below "Others", belonging to "Course Home" menu located at the left-side of the screen. Then, in the opening page, select a category and click "Create a new question".

| Course Home —            | Questions         | Categories | Import   | Export |
|--------------------------|-------------------|------------|----------|--------|
| Course Info 🔺            | Question          | n bank     |          |        |
| Grade/Attendance 🔺       | Select a category | : 학습관리시스   | 템 의 기본설정 | \$     |
| Students Notifications 🔺 | Create a new qu   | uestion    |          |        |
| Others 🕶                 |                   |            |          |        |
| Course Settings          |                   |            |          |        |
| • Group settings         |                   |            |          |        |
| • Group members          |                   |            |          |        |
| · Question bank          |                   |            |          |        |
| · Reports                |                   |            |          |        |

Select the type of the test item which you want to create and click "Add" button.

| Choose a question type                 | e to add                                       | ×  |
|----------------------------------------|------------------------------------------------|----|
| QUESTIONS                              | Select a question type to see its description. |    |
| ○ 🗄 Multiple choice                    |                                                |    |
| •• True/False                          |                                                |    |
| O 🔝 Matching                           |                                                |    |
| ○ 📼 Short answer                       |                                                |    |
| 🔿 🖆 Numerical                          |                                                |    |
| O Essay                                |                                                |    |
| ○ :∈ All-or-Nothing<br>Multiple Choice |                                                |    |
| OTHER                                  |                                                |    |
| O 🖼 Description                        |                                                |    |
|                                        | 2 Add Cance                                    | ۶l |

Write "question name" and "question text". Question name(ex: Midterm Q-1) is to differentiate the question from others. Also, specify the mark of the question by inputting the score to "Default mark".

| ▼ General               |                           |
|-------------------------|---------------------------|
| Category                | 학습관리시스템 의 기본설정   ◆        |
| Question name \rm \rm 0 |                           |
| Question text 🏮         | 1 i • B I ≔ ⊨ % % ⊠ ₽ ♥ ⊄ |
|                         |                           |
|                         |                           |
|                         |                           |
|                         |                           |
|                         |                           |
|                         |                           |
| Default mark 🤑          |                           |

Write all choices including right and wrong answers. Then, set the grade as "100%" for the right options and "None for the other options.

| ✓ Answers |        |
|-----------|--------|
| Choice 1  |        |
| Grade     | None + |
| Feedback  |        |

After you input all choices of the question, click "Save" button to record the question to "Question Bank". Continue to create other questions with the same method.

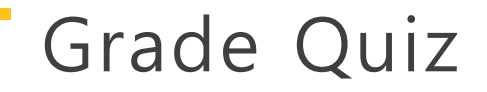

After the quiz ended, you can grade test takers' responses. For this,

First click that quiz in the course homepage and then click "Attempts".

| 4Week [23 March - 29 March]               |
|-------------------------------------------|
| S Midterm Exam                            |
|                                           |
| Midterm Exam                              |
| This quiz opened at 2021-02-07 17:00      |
| This quiz will close on 2021-02-07 19:00. |
| Grading method: Highest grade             |
| Attempts: 1                               |

To review and grade student's responses, click "not yet graded" on the far-right side of the student's name.

\*The questions like multiple-choice questions in which answers are defined in advance are marked automatically.

|  | Fullname              | ID number | Email address | State    | Started on                | Completed                 | Time taken | Grade/10.00 |
|--|-----------------------|-----------|---------------|----------|---------------------------|---------------------------|------------|-------------|
|  | kim<br>Review attempt | t003      | t003@aa.aa    | Finished | 07 February 2021 18:05 PM | 07 February 2021 18:05 PM | 8 secs     | 10.00       |

Then, review student responses and grade them. You can also give a comment. For this, click "Make comment or override mark" button of the question and then input its mark and click "Save" button.

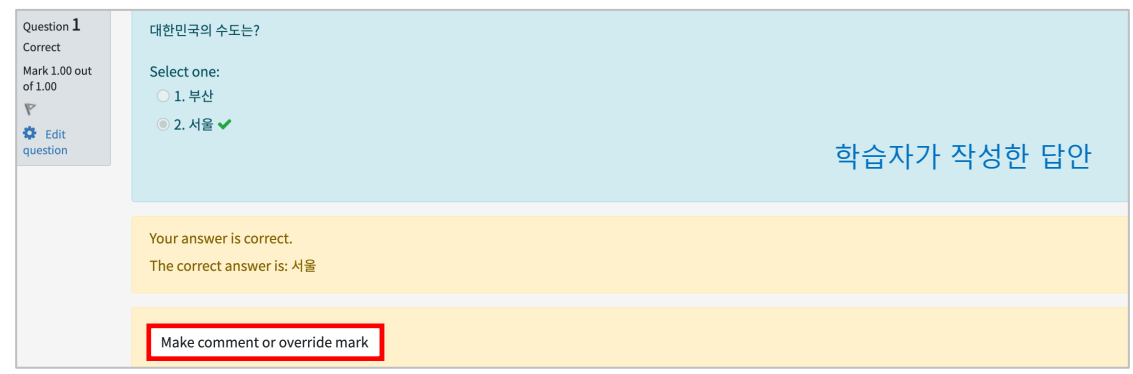

| Comment       |
|---------------|
|               |
|               |
|               |
|               |
|               |
| Mark          |
| 1 out of 1.00 |

After you grade all quiz, click "Finish review" button. Thus, you will be finished grading of one test taker.

#### Send Message to Students

You can send message to enrolled students inside LMS system.

Click "Sending Message" below "Student Notifications" section at "Course Home" menu.

| Course Home —                     |
|-----------------------------------|
| Course Info 🔺                     |
| Grade/Attendance 🔺                |
| Students Notifications 🗸          |
| · Sending Message                 |
| <ul> <li>Sending Email</li> </ul> |
| Others 🔺                          |

Select the receivers among the enrolled students, write the message and click "Send message" button.

| Sending Message | 2          |                                                        |                     |
|-----------------|------------|--------------------------------------------------------|---------------------|
| Sort by : 기본 🗸  |            |                                                        | Select All Deselect |
| Recipient       | kim (t001) | □ kim (t003) @型<br>□ woo (t002) @型<br>□ choi (t006) ■型 |                     |
| Message         | Message    |                                                        |                     |
|                 |            |                                                        | Send Message        |

#### **Online Attendance**

In the Course Home - Grade/Attendance - Online Attendance, you can check the attendance status of status, automatically recorded according to whether students watched videos sufficiently or not.

If there is no any problem, then you can reflect attendance score as a course grade by clicking "Apply to grades". Also, you can download the attendance situation of students as an Excel file.

|     |           |           |       |            |   |   | Se | etting cha | anged on | : 29 Jan | uary 202 | 1 App | ly to Grades E | Excel Download |
|-----|-----------|-----------|-------|------------|---|---|----|------------|----------|----------|----------|-------|----------------|----------------|
| No. | Full name | ID number | Grade | Department | 1 | 2 | 3  | 4          | 5        | 6        | 7        | 8     | Attendance     | Absence        |
| 1   |           |           |       |            | х | х | х  | х          | х        | х        | х        | х     | 0              | 8              |
| 2   |           |           |       |            | 0 | 0 | х  | х          | х        | х        | х        | х     | 2              | 6              |
| 3   |           |           |       |            | 0 | х | х  | х          | х        | х        | х        | х     | 1              | 7              |

Attendance – O, Absence – X (▲ when late)

If you have not yet completed the learning in that week, it will appear as X and will change to O after completion.

Click to the student's name to check his/her online attendance status in detail.

You can manage students' online status. Due to some reasons, if you need to accept absent learners as attendance, you can change them by clicking "attendance" button on the right side of the video name.

|                      | ID number        | sejong01                                                                                 |          |                                                  |                                            |                    |
|----------------------|------------------|------------------------------------------------------------------------------------------|----------|--------------------------------------------------|--------------------------------------------|--------------------|
|                      | Fullname         | 세종01                                                                                     |          |                                                  |                                            |                    |
|                      | Mobile phone     |                                                                                          |          |                                                  |                                            |                    |
|                      |                  |                                                                                          |          |                                                  |                                            |                    |
|                      |                  |                                                                                          |          |                                                  |                                            |                    |
|                      | lance Pequireme  | ents : Case of you learning more than the required time that attendance accented on neri | od.      |                                                  |                                            |                    |
| * Attend             | nce-[O], Tardine | iss- (a), Absence-[X]                                                                    |          |                                                  |                                            |                    |
| * Attenda            | nce-[O], Tardine | Resources                                                                                | Required | Watched 😯                                        | Attendance                                 | Week<br>attendance |
| * Attenda<br>Attenda | nce-[O], Tardine | (1)                                                                                      | Required | Watched ?<br>00:04<br>View: 1 time(s)<br>filelog | Attendance<br>X<br>Attendance<br>Tardiness | Week<br>attendance |

#### Download Grades

You can download data of all grades you have inputted. For this, first click "Export" button at the top section of "Grades" page.

Click "Download" button to download all grades of the students.

\* If you want to exclude some grade items, deselect them, and then click "Download"

| button.                                                             |     |
|---------------------------------------------------------------------|-----|
| Export to OpenDocument spreadsheet                                  |     |
| View Setup Scales Import Export                                     | _   |
| OpenDocument spreadsheet Plain text file Excel spreadsheet XML file |     |
| ► Expand                                                            | ıll |
| ✓ Grade items to be included                                        |     |
| ☑ 화습토론방                                                             |     |
| ☑ 1주차 과제                                                            |     |
| ✓ First Project                                                     |     |
| ☑ Midterm Exam                                                      |     |
| Online Attendance                                                   |     |
| Course total                                                        |     |
| Select all/none                                                     |     |
|                                                                     |     |
| Export format options                                               |     |
| Download                                                            |     |

## Import Old Course

When you have the same course in the next semester/year, it is possible to import the previously prepared course to current course. The import process is as follows:

There is "Administration" menu at the bottom-left of the course homepage. Click Administration and then "Import" button in the opening menu.

Then, in the opening page, search the old course with its short name which you want to import and then select it and click "Continue" button.

| Administration                            |
|-------------------------------------------|
| <ul> <li>Course administration</li> </ul> |
| Edit settings                             |
| 🖋 Turn editing on                         |
| Users                                     |
| <b>T</b> Filters                          |
| Reports                                   |
| 🏶 Gradebook setup                         |
| Backup                                    |
| ♪ Restore                                 |
| Ĵ Import                                  |
| 🗲 Reset                                   |
| Question bank                             |
| Recycle bin                               |
|                                           |

| Find a course to impo | rt data      | from:                            |                   |
|-----------------------|--------------|----------------------------------|-------------------|
| Select a course       | Total co     | purses: 2                        |                   |
|                       |              | Course short name                | Course full name  |
| 2                     | 0            | 699cc8d3dfc75c3a29d72b13eab0f7b4 | 연세대학교 Y-EdNet 워크숍 |
|                       | 0            | 3ccea52bc5caaea0b2b15b66ccede490 | 학습관리시스템           |
|                       | 1<br>3 Conti | Search                           |                   |

In the openning page, click "Next" button, as shown in the figure:

\* If you want to import the old course as it is, just click "Jump to final step" button. \*\*Importing group settings is optional.

| <ul> <li>Include filters</li> <li>Include calendar events</li> <li>Include question bank</li> <li>Include groups and groupings</li> </ul> | Include groups and groupings |
|----------------------------------------------------------------------------------------------------|------------------------------|
|----------------------------------------------------------------------------------------------------|------------------------------|

Select the items you want to import from the course and then click "Next" button if you want to copy just a part of the course.

| Include:                                 |
|------------------------------------------|
| Select<br>All / None (Show type options) |
| Course Summary                           |
| ☑ 과목공지                                   |
| ☑ 질의응답 <mark>●</mark>                    |
|                                          |
| Previous     Cancel     Next             |

After checking the target items which will be imported, click "Perform import" button. Thus, the course import process will be completed.

| ort |
|-----|
|-----|

Lastly, click "Continue" button to return your course homepage.